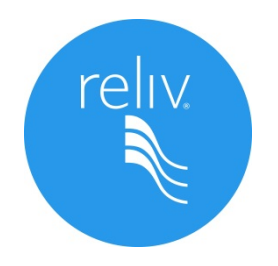

# Conferencias Telefónicas a través de Webinars

Instrucciones para conectarse a las Conferencias Telefónicas de los miércoles por la noche, a través de Webinars.

¿Cómo? Sólo necesitas tener una computadora con acceso a Internet, tableta electrónica (ej. iPad) o un teléfono inteligente.

*¿Cuándo?* Podrás accesar al Webinar en el mismo horario que se llevan a cabo las Conferencias del miércoles por la noche en México y Estados Unidos, a las 8:30 PM (Hora del Centro).

Sólo tienes que seguir algunos sencillos pasos para poder ver y escuchar las Conferencias de una manera nunca antes vista:

## **PASO 1**:

Semana a semana enviaremos a través de un comunicado electrónico el enlace de acceso al Webinar correspondiente, también podrás ver dicho enlace publicado en nuestras páginas de Facebook.

El enlace deberá verse como el ejemplo a continuación:

https://relivevents.webex.com/relivevents/onstage/g.php?t=a&d=665676149

### **PASO 2**:

La ventana que se abrirá, será como la que te mostramos a continuación, en donde verás la siguiente información:

- A) Nombre del evento.
- B) Estatus del evento: Indica si ya o no ha comenzado.
- C) Fecha y hora en la que está programado el evento.
- D) La duración del Webinar.

|      | ٨                                        | Event Info                                                   | rmation: iReliv cambió mi vida!                                                                                                    |                                                                                                    |  |
|------|------------------------------------------|--------------------------------------------------------------|----------------------------------------------------------------------------------------------------|----------------------------------------------------------------------------------------------------|--|
|      | A) ·                                     |                                                              |                                                                                                    | English                                                                                                    |  |
| D) ← | B) • • • • • • • • • • • • • • • • • • • | Event status:<br>Date and time:<br>Duration:<br>Description: | Not started<br>Wednesday, March 28, 2012 8:30 pm<br>Central Daylight Time (Chicago, GMT-05:00)<br><u>Change time zone</u><br>1 hour 30 minutes | Join Event Now   You cannot join the event now because it has not started.   First name:   Last name:   Email address:   Event password:   IClear multifumation!                                                                                             |  |
|      |                                          |                                                              | Before you join the event, please <u>click here</u> to make sure that you hav<br>event.<br>Copyright ©<br><u>WeeEL Privacy   WeeEL</u>         | e the appropriate players to view UCF (Universal Communications Format) rich media files in the<br>powward av<br>Cisco WebEx<br>Technology<br>2012 Reliv International All rights reserved.<br>/ Terms of Service   Recuest Information about WebEx services |  |

## PASO 3:

En esa misma pantalla, deberás registrarte con tus datos principales para ingresar al Webinar:

- A) Nombre
- B) Apellido
- C) Correo electrónico
- D) En ésta casilla se encontrará la contraseña del evento ya preestablecida. En caso de que se encuentre vacía, deberás ingresar los números "1 2 3" como contraseña.
- E) Para concluir, deberás hacer click en el botón "Join Now" y el Webinar comenzará automáticamente.

|      |              | reiv   Event Information: iReliv cambió mi vida!                                                                                                    |  |  |  |  |
|------|--------------|----------------------------------------------------------------------------------------------------|--|--|--|--|
| D) - | A) <<br>B) < | Event status: Not started<br>Date and time: Wednesday, March 28, 2012 8:20 pm<br>Central Daylight Time (Chicago, GMT-05:00)<br>Change time zone<br>Duration: 1 hour 30 minutes<br>Description:<br>Description:<br>Before you join the event, please did; here to make sure that you have the appropriate players to view UCF (Universal Communications Format) rich media files in the event. |  |  |  |  |
|      |              | Powered av<br>Caco WebEx<br>Technology<br>Copyright © 2012 Reliv International All rights reserved.<br>WebEx Privacy   WebEx Terms of Service   Request information about WebEx services                                                                                                    |  |  |  |  |

#### PASO 4:

\* Si es la primera vez que te conectas al Webinar a través de tu computadora, probablemente te soliciten instalar el complemento necesario para que puedas visualizar correctamente el Webinar. Te aparecerá una ventana preguntando si deseas instalarlo, deberás dar click en "Instalar":

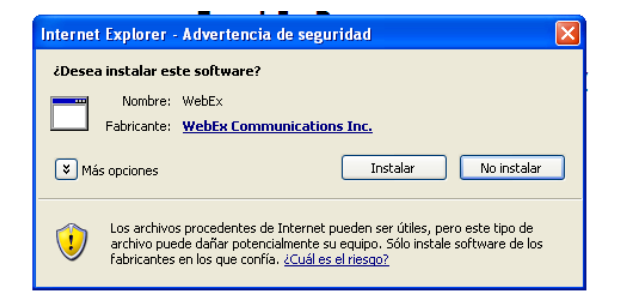

#### Finalmente, si el evento ya ha comenzado, te abrirá automáticamente la ventana del Webinar:

| 🌖 Cisco WebEx Event Center - Test 3                                                               |                                                                              |                  |              |            |  |  |  |  |  |  |  |
|---------------------------------------------------------------------------------------------------|------------------------------------------------------------------------------|------------------|--------------|------------|--|--|--|--|--|--|--|
| <u>File E</u> dit <u>V</u> iew <u>C</u> ommunicate <u>P</u> articipant Even <u>t</u> <u>H</u> elp |                                                                              |                  |              |            |  |  |  |  |  |  |  |
| Event Info                                                                                        |                                                                              | <u> </u>         | Participants |            |  |  |  |  |  |  |  |
|                                                                                                   |                                                                              | 🔻 🚉 Participants |              | ×          |  |  |  |  |  |  |  |
| 10                                                                                                |                                                                              | Speaking:        |              |            |  |  |  |  |  |  |  |
| Topic                                                                                             | Test 2                                                                       | ▼ Panelists: 0   |              |            |  |  |  |  |  |  |  |
| ropica                                                                                            | Test 5                                                                       | ▼ Attendees:     |              |            |  |  |  |  |  |  |  |
| Host:<br>Teleconference:                                                                          | The host has not arrived<br>Call-in toll number (US/Canada): +1-408-600-3600 | Samanta          | Patiño (me)  |            |  |  |  |  |  |  |  |
| Access code:<br>Attendee ID:                                                                      | 660 751 138<br>237                                                           |                  |              |            |  |  |  |  |  |  |  |
| Event number:                                                                                     | 660 751 138                                                                  |                  |              |            |  |  |  |  |  |  |  |
|                                                                                                   |                                                                              |                  |              |            |  |  |  |  |  |  |  |
|                                                                                                   |                                                                              |                  |              |            |  |  |  |  |  |  |  |
|                                                                                                   |                                                                              |                  |              |            |  |  |  |  |  |  |  |
|                                                                                                   |                                                                              |                  |              |            |  |  |  |  |  |  |  |
|                                                                                                   |                                                                              |                  |              |            |  |  |  |  |  |  |  |
|                                                                                                   |                                                                              |                  |              |            |  |  |  |  |  |  |  |
|                                                                                                   |                                                                              |                  |              |            |  |  |  |  |  |  |  |
|                                                                                                   |                                                                              |                  |              |            |  |  |  |  |  |  |  |
|                                                                                                   |                                                                              |                  |              | ø-]≡-      |  |  |  |  |  |  |  |
| Webex Event num                                                                                   | ber: 660 751 138                                                             |                  | Connected    | ອ 🔒 👍 ແລະດ |  |  |  |  |  |  |  |